#### SHORT-LIST RUNTIME 9.x VOOR CIRIS

#### Het startmenu (inloggen):

- Het programma wordt gestart met de programmanaam CIRIS, onder programma's.
- Met de naam van de "Gebruiker ID" wordt het competentieniveau bepaald. Voor de eerste keer kunt u met de naam "beheerder" op het hoogste niveau inloggen en vervolgens lagere niveaus met bijbehorende wachtwoorden benoemen.
- Met het "Wachtwoord" wordt toegang verleend of geweigerd.
- Met de keuze >OK< gaat u door en met keuze >Cancel< maakt u de actie ongedaan.
- Indien u voor >OK< kiest, dan komt u op een blanco scherm met daarboven de "pull down menu's" als hierna beschreven. Met behulp van de rechter-muisknop activeert u het hoofdmenu.

#### Permanente functietoets:

- Esc Terug naar vorig menu, akkoord
- F1 Helpfunctie die op iedere positie of veld kan worden aangesproken.
- Naar de "pull down menu's" Alt

#### Het pull down menu:

| Op de bovenste r | egel van uw scherm ziet u vijf menunamen t.w.:                            |
|------------------|---------------------------------------------------------------------------|
| Bestand          | Om van bestand te wisselen, naar Dos te gaan of het werken te beëindigen. |
| Bewerken         | Om gegevens in te voeren of te bewerken.                                  |
| Opties           | Om van werksoort of (standaard) instellingen te wijzigen.                 |
| Navigatie        | Om door de verschillende schermen te navigeren.                           |
| Hoofdmenu        | Om het hoofdmenu op te roepen.                                            |
| Help             | Om de helpfunctie te starten.                                             |

Onder elke naam hangt een keuze menu, zgn. "Pull down menu". Met het indrukken van de Alt-toets komt u op de bovenste regel van uw scherm en met de piiltoetsen (links-rechts) maakt u een keuze. Met het indrukken van de Esc-toets komt u teruq.

Wanneer u op de bovenste regel een keuze hebt gemaakt dan kiest u met de pijltoetsen (opneer) voor de gewenste keuze en bevestigt u de keuze met het indrukken van de Enter-toets. LET OP! Niet iedere keuzeregel is op iedere handeling of op iedere positie toegankelijk; Alleen die opgelicht zijn kunnen worden aangesproken. De anderen blijven wel zichtbaar en dat schept bij beginners nogal eens verwarring.

#### Verkort kiezen:

U kunt ook de onderstreepte letters intoetsen (samen met de ALT-toets) i.p.v. gebruik van de pijltoetsen (op-neer). U hoeft dan niet op de Enter-toets te drukken.

| lconen     |  |
|------------|--|
| CIRIS Wind |  |

| CIRIS   | Windows                                                                  |        |                              |
|---------|--------------------------------------------------------------------------|--------|------------------------------|
| Bestand | <u>B</u> ewerken <u>O</u> pties <u>N</u> avigatie Hoofdmenu <u>H</u> elp |        |                              |
| 🖻 🊔     | 1   1   2   2   2   2   2   2   2   2                                    | 🖌 🖹 🖌  |                              |
| Bove    | en aan het scherm staan ook een aantal icoontj                           | jes me | t de volgende functies:      |
| 1.      | Open applicatie                                                          | 15.    | Begin van bestand            |
| 2.      | Sluit applicatie                                                         | 16.    | Vorige scherm                |
| 3.      | Hoofdmenu                                                                | 17.    | Vorige regel                 |
| 4.      | Wijzigen                                                                 | 18.    | Volgende regel               |
| 5.      | Toevoegen                                                                | 19.    | Volgende scherm              |
| 6.      | Opvragen                                                                 | 20.    | Einde bestand                |
| 7.      | Zoeken                                                                   | 21.    | Vreemde tekens               |
| 8.      | Doorzoeken                                                               | 22.    | Rekenmachine                 |
| 9.      | Bereik                                                                   | 23.    | Schermafdruk naar de printer |
| 10.     | Sorteren via index                                                       |        |                              |
| 11.     | Sorteren zonder index                                                    |        |                              |
| 12.     | Knippen                                                                  |        |                              |
| 13.     | Kopiëren                                                                 |        |                              |

14. Plakken

### PULL DOWN MENU'S

#### Bestand:

| Menu:             | Verkort: | Toelichting:                                  |
|-------------------|----------|-----------------------------------------------|
| Open application  |          | Om nieuw bestand aan te spreken.              |
| Sluit application |          | Om gebruikt bestand weg te schrijven.         |
| Naar OS           |          | Om "even" naar Dos te gaan; met "exit" terug. |
| Einde systeem     | Alt F4   | Om met werken te eindigen.                    |

#### Bewerken:

| Menu:               | Verkort: | Toelichting:                                            |
|---------------------|----------|---------------------------------------------------------|
| Annuleren           | F2       | Om een nog niet vastgelegde record te wissen.           |
| Opheffing wijziging | Alt Back | Om een aangebrachte wijziging ongedaan te maken.        |
| Wijzig mode         | F10      | Om met de cursor door veld te lopen (wijzigen).         |
|                     |          | Bij herhaling springt de cursor naar einde gegevens.    |
| Zoom                | F5       | Om uit een ander bestand gegevens op te vragen.         |
| Wijd mode           | F6       | Om een regel helemaal te bekijken.                      |
| Verwijderen regel   | F3       | Om een reeds vastgelegd record te wissen.               |
| Voeg regel toe      | Ctrl F4  | Om een regel "tussen" te voegen.                        |
| Verwijder veld      | Ctrl End | Om een veldinvoer te verwijderen.                       |
| Herhaal/Dito        | F4       | Om de gegevensinvoer van het vorige record te herhalen. |

#### **Opties:**

| Menu:               | Verkort: | Toelichting:                                       |
|---------------------|----------|----------------------------------------------------|
| Wijzig record       | Ctrl W   | Om in bestaande gegevens te wijzigen.              |
| Voeg records toe    | Ctrl V   | Om met nieuwe gegevensinvoer te starten.           |
| Opvragen records    | Ctrl O   | Om alleen maar de bestaande gegevens op te vragen. |
| Zoek een record     | Ctrl Z   | Om naar een aangeduid record te springen.          |
| Doorgaan met zoeken | Ctrl D   | Om na een gevonden record door te zoeken.          |
| Bereik van records  | Ctrl B   | Invoer begin en einde van een selectie.            |
| Sleutel veranderen  | Ctrl S   | Om de recordvolgorde te veranderen.                |
| Generator rapporten | Ctrl G   | Om de rapportgenerator aan te spreken.             |

# Navigatie:

| Menu:              |
|--------------------|
| Begin van de tabel |
| Vorig scherm       |
| Vorige regel       |
| Volgende regel     |
| Volgend scherm     |
| Einde van de tabel |

#### Hoofdmenu:

<u>Geen menu</u>

#### Help:

| Menu:              | Verkort: | Toelichting:                                       |
|--------------------|----------|----------------------------------------------------|
| Help               | F10      | Om de algemene help op te roepen.                  |
| Support via e-mail |          | Om een e-mail te versturen naar onze helpdesk.     |
| Info CIRIS         |          | Om het info scherm met versienummers op te roepen. |

#### **VERKORT KIEZEN**

#### Algemeen:

| Verkort:   | Toelichting:                                                          |
|------------|-----------------------------------------------------------------------|
| Alt        | Naar pull down menu's                                                 |
| Esc<br>F10 | Terug naar voorgaand menu of actie, akkoord<br>Help                   |
| Let op:    | Waar een combinatie van toetsen staat aangegeven houdt dat in dat die |

Let op: Waar een combinatie van toetsen staat aangegeven houdt dat in dat die gezamenlijk moeten worden ingedrukt. Zo <u>houdt</u> u bijvoorbeeld de Ctrl-toets of Alt-toets ingedrukt terwijl u de daarbij behorende letter- of functietoets indrukt.

#### Bewerken:

| Verkort: | Toelichting:                                           |
|----------|--------------------------------------------------------|
| F2       | Om een nog niet vastgelegde record te wissen.          |
| Alt Back | Om een aangebrachte wijziging ongedaan te maken.       |
| F3       | Om een reeds vastgelegd record te wissen.              |
| Ctrl T   | Om een regel "tussen" te voegen.                       |
| F4       | Om de gegevensinvoer van de vorige record te herhalen. |
| F5       | Om gegevens uit een ander bestand in te lezen          |

## **Opties:**

| Verkort:   | Toelichting:                                                        |
|------------|---------------------------------------------------------------------|
| Ctrl W     | Om in bestaande gegevens te wijzigen.                               |
| Ctrl V     | Om met nieuwe gegevensinvoer te starten.                            |
| Ctrl O     | Om alleen maar de bestaande gegevens op te vragen.                  |
| Ctrl Z     | Om naar een aangeduid record te springen (afsluiten met ESC).       |
| Ctrl D     | Om na een gevonden record door te zoeken.                           |
| Ctrl B     | Invoer begin en einde (F8) van een selectie (afsluiten met ESC).    |
| Ctrl S     | Om de recordvolgorde te veranderen.                                 |
| Ctrl G     | Om de rapportgenerator aan te spreken.                              |
|            |                                                                     |
| Nog proble | emen? Bel dan met onze helpdesk waar u met genoegen wordt geholpen! |

Telefoon: 0318-651177 of stuur een e-mail: <u>support@ciris.eu</u>